## **Copying roles and assignments**

You can copy the roles/resources of a user and a user group (Source user) and assign them to another user or a user group (Target user) using the **Copy Role Assignment** dialog.

| Copy Role Assignment                        |                                             |                                   |
|---------------------------------------------|---------------------------------------------|-----------------------------------|
| Use this page to copy role<br>users/groups. | assignments. Assignments from source user/g | roup will be copied to all target |
| Source:                                     | 🖾 TWCloud                                   | 0                                 |
|                                             |                                             | View assignments                  |
| Target:                                     | Select target                               | 0                                 |
|                                             | 🚨 book1                                     | ©<br>                             |
|                                             |                                             | Copy Cancel                       |

The Copy Role Assignment dialog.

To copy roles or assignment(s) from one user or user group to another

On the Role Management page, click Copy Role Assignment to open the Copy Role Assignment dialog.
 Type a username (Source user) whose assignment you want to copy (not case-sensitive) in the Source User box and press Enter. You may remove the source user by clicking or press Backspace on your keyboard.

the source User box is a search box that provides auto-complete suggestions as you type.

3. Click View assignments to open the User Assignment dialog and see the current roles or resources assigned to the source user.

| Assign | Role *                                                                                                    |          | Scope                      |   | Custom Scope:        |                    | 🕀 🔂               |
|--------|----------------------------------------------------------------------------------------------------|----------|----------------------------|---|----------------------|--------------------|-------------------|
| V      | Edit Resource Properties                                                                                           | O Global | O Custom                   | ^ | Name 🛎               | Туре               |                   |
|        | Edit Resources                                                                                                    | 🔿 Global | Oustom                     | I | Analysis and Design  | Proje              | ct 🤤              |
|        | Manage Model Permissions                                                                                           | O Global | <ul> <li>Custom</li> </ul> |   |                      |                    |                   |
|        | Manage Owned Resource Access Right                                                                                 | O Global | Oustom                     |   |                      |                    |                   |
|        | Read Resources                                                                                                    | O Global | <ul> <li>Custom</li> </ul> |   |                      |                    |                   |
|        | Release Resource Locks                                                                                             | O Global | <ul> <li>Custom</li> </ul> | 1 |                      |                    |                   |
|        | Remove Resource                                                                                                    | 🔿 Global | Oustom                     |   |                      |                    |                   |
|        | Resource Contributor<br>Resource-specific role. Users who are assigned to this role can modify content of selected | Global   | Oustom                     |   |                      |                    |                   |
| V      | Resource Creator<br>Global or category-specific role. Users who are assigned to this role can add resources to     | Global   | O Custom                   | J | Page 1 of 1 P I Disp | olaying 1 - 1 of 1 | Display 50 row(s) |

4. In the User Assignment dialog, you can assign more user roles and resources to the **Source User** by selecting the user role check box(es) and clicking Add

- 5. Select a resource in the Add Resources dialog.
- 6. Click Add to add the selected resource to the Source User.
- 7. The selected user(s) will appear in the Target User(s) box. You may remove a target user from the list by clicking 🥯.

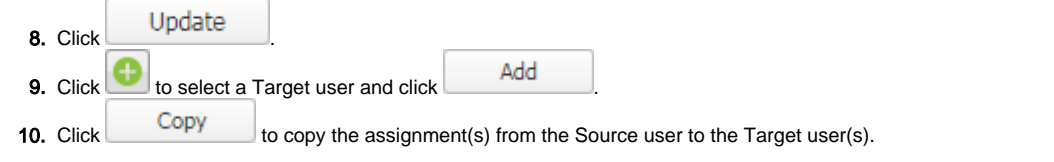

## Related page

Assigning roles